## RV110Wのワイヤレス統計情報の表示

## 目的

[Wireless Statistics]ページには、すべてのワイヤレスネットワークで送受信されたすべての データの合計が表示されます。この情報は、トラブルシューティングを行い、問題の原因や ネットワークを確認するのに役立ちます。

このドキュメントでは、RV110Wのワイヤレス統計情報ページを表示する方法について説明します。

## 該当するデバイス

• RV110W

## ワイヤレス統計情報

ステップ1:Webベースの設定ユーティリティで、[**Status**] > [**Wireless Statistics**]を選択します 。[ワイヤレス*統計]ページ*が開きます。

| Wireles   | ss Statis    | stics    |          |      |          |      |          |      |           |            |
|-----------|--------------|----------|----------|------|----------|------|----------|------|-----------|------------|
| Refresh R | ate:         |          |          |      |          |      |          |      |           |            |
| Show Sim  | plified Stat | istic Da | ata:     |      |          |      | ]        |      |           |            |
| Wireless  | Statistics   |          |          |      |          |      |          |      |           |            |
| SSID      | Packet       |          | Byte     |      | Error    |      | Dropped  |      | Multicont | Collisions |
| Name      | Received     | Sent     | Received | Sent | Received | Sent | Received | Sent | wulldast  | Comstons   |
| ciscosb1  | 0            | 0        | 0        | 0    | 0        | 0    | 0        | 0    | 0         | 0          |
| ciscosb2  | 0            | 0        | 0        | 0    | 0        | 0    | 0        | 0    | 0         | 0          |
| ciscosb3  | 0            | 0        | 0        | 0    | 0        | 0    | 0        | 0    | 0         | 0          |
| ciscosb4  | 0            | 0        | 0        | 0    | 0        | 0    | 0        | 0    | 0         | 0          |
| Total     | 0            | 0        | 0        | 0    | 0        | 0    | 0        | 0    | 0         | 0          |
| rotar     |              |          |          |      |          |      |          |      |           |            |

ステップ2:[Refresh Rate]ドロップダウンメニューで、ポート統計情報を更新する前にデバ イスが待機する時間を選択します。

| Wirele       | ss Statis    | stics    |          |      |              |      |          |      |           |            |  |
|--------------|--------------|----------|----------|------|--------------|------|----------|------|-----------|------------|--|
| Refresh R    | ate:         |          |          |      | No Refresh 💌 |      |          |      |           |            |  |
| Show Sim     | plified Stat | istic Da | ita:     |      |              |      | D        |      |           |            |  |
| Wireless     | s Statistics | i.       |          |      |              |      |          |      |           |            |  |
| SSID<br>Name | Packet       |          | Byte     |      | Error        |      | Dropped  |      | Multicast | Collisions |  |
|              | Received     | Sent     | Received | Sent | Received     | Sent | Received | Sent | mulucast  | Constons   |  |
| ciscosb1     | 0            | 0        | 0        | 0    | 0            | 0    | 0        | 0    | 0         | 0          |  |
| ciscosb2     | 0            | 0        | 0        | 0    | 0            | 0    | 0        | 0    | 0         | 0          |  |
| ciscosb3     | 0            | 0        | 0        | 0    | 0            | 0    | 0        | 0    | 0         | 0          |  |
| ciscosb4     | 0            | 0        | 0        | 0    | 0            | 0    | 0        | 0    | 0         | 0          |  |
| Total        | 0            | 0        | 0        | 0    | 0            | 0    | 0        | 0    | 0         | 0          |  |
| 0            | lear Count   |          | ]        |      |              |      |          |      |           |            |  |
| Sa           | ve           | Cance    | 91       |      |              |      |          |      |           |            |  |

ステップ3:簡易ラベルでデータを表**示するには、「簡易**統計データの表示」ボックスをオンにします。例:バイトではなくkB。

| Refresh R | ate:         |          |          |      |          |      |          |      |           |             |
|-----------|--------------|----------|----------|------|----------|------|----------|------|-----------|-------------|
| Show Sim  | plified Stat | istic Da | ita:     |      |          |      | ]        |      |           |             |
| Wireless  | s Statistics |          |          |      |          |      |          |      |           |             |
| SSID      | Packet       |          | Byte     |      | Error    |      | Dropped  |      | Multicast | Collisions  |
| Name      | Received     | Sent     | Received | Sent | Received | Sent | Received | Sent | municast  | Completions |
| ciscosb1  | 0            | 0        | 0        | 0    | 0        | 0    | 0        | 0    | 0         | 0           |
| ciscosb2  | 0            | 0        | 0        | 0    | 0        | 0    | 0        | 0    | 0         | 0           |
| ciscosb3  | 0            | 0        | 0        | 0    | 0        | 0    | 0        | 0    | 0         | 0           |
| ciscosb4  | 0            | 0        | 0        | 0    | 0        | 0    | 0        | 0    | 0         | 0           |
| Total     | 0            | 0        | 0        | 0    | 0        | 0    | 0        | 0    | 0         | 0           |
| 0         | lear Count   |          |          |      |          |      |          |      |           |             |
| 6         |              |          |          |      |          |      |          |      |           |             |

ステップ4:データが[Wireless Statistics]テーブルに表示されます。

- [SSID Name]: ワイヤレスネットワークの名前。
- Packet:送受信された無線パケットの数。
- Byte:送受信されたバイト数。
- Error:送受信されたパケットエラーの数。
- Dropped:ドロップされた送受信パケットの数。
- マルチキャスト:送信されたマルチキャストパケットの数。
- Collisions:このポートでのシグナルコリジョンの数。

| Refresh R    | ate:         |          |          |      |          | N    | lo Refresh | -    |           |            |
|--------------|--------------|----------|----------|------|----------|------|------------|------|-----------|------------|
| Show Sim     | plified Stat | istic Da | ata:     |      |          |      | ]          |      |           |            |
| Wireless     | s Statistics |          |          |      |          |      |            |      |           |            |
| SSID<br>Name | Packet       |          | Byte     |      | Error    |      | Dropped    |      | Multicont | Collicione |
|              | Received     | Sent     | Received | Sent | Received | Sent | Received   | Sent | Mulucast  | Comstons   |
| ciscosb1     | 0            | 0        | 0        | 0    | 0        | 0    | 0          | 0    | 0         | 0          |
| ciscosb2     | 0            | 0        | 0        | 0    | 0        | 0    | 0          | 0    | 0         | 0          |
| ciscosb3     | 0            | 0        | 0        | 0    | 0        | 0    | 0          | 0    | 0         | 0          |
| ciscosb4     | 0            | 0        | 0        | 0    | 0        | 0    | 0          | 0    | 0         | 0          |
| Total        | 0            | 0        | 0        | 0    | 0        | 0    | 0          | 0    | 0         | 0          |
| 0            | lear Count   |          | )        |      |          |      |            |      |           |            |
| C            | lear Count   |          | )        |      |          |      |            |      |           |            |

ステップ5:[Clear Count]ボタンをクリ**ックし**て、記録されたすべての統計情報をクリアしま す。

ステップ6:[Save]をクリ**ックします**。